# Generelt om håndtering af den nye randzoneordning i Næsgaard MARK

| Start med at få overblik over<br>krav. | NaturErhvervstyrelsen offentliggjorde i marts det vejledende<br>vandløbskort. Det skal hjælpe med at identificere de arealer,<br>hvor der potentielt skal udlægges randzoner pr. 1. september<br>2012.                                                  |  |  |  |  |  |  |
|----------------------------------------|----------------------------------------------------------------------------------------------------|--|--|--|--|--|--|
|                                        | Kompensationskortet er ikke en konkret udpegning af<br>randzoner, men skal kun bruges til at udbetale kompensation<br>på baggrund af.                                                                                                    |  |  |  |  |  |  |
|                                        | Kompensationskortet udpeger ikke konkret, hvor der skal<br>være randzoner. Der skal fx ikke være randzoner i haver,<br>skove parker og lignende, uanset hvad kompensationskortet<br>viser.                                                              |  |  |  |  |  |  |
|                                        | Ligeledes kan der på kompensationskortet være<br>kompensationszoner på arealer, hvor der ikke skal være<br>randzoner, for eksempel langs et vandløb, som er blevet<br>rørlagt, eller omkring en sø, som er udtørret.                                    |  |  |  |  |  |  |
|                                        | Det er landmændene selv der skal vurdere, hvor der er<br>vandløb og søer større end 100 m2., der er omfattet af<br>randzoneloven.                                                                                                    |  |  |  |  |  |  |
| Fravalg i vejledningen                 | Vejledningen omhandler ikke ansøgning om ændring i<br>kompensationskortet; ansøgning om reduktion i<br>randzonebredde hvis randzonen udgør mere end 5 procent af<br>en landmands samlede bedrift, eller ansøgning om<br>dispensation for randzoneloven. |  |  |  |  |  |  |
|                                        | Det anbefales at man eventuelt inddrager hjælp ved<br>ovenstående og i forbindelse med randzone på forpagtede<br>arealer.                                                                                                    |  |  |  |  |  |  |

# Vis randzoner i Næsgaard Markkort.

#### Opret baggrundskort med Randzoner.

| I markkortet vælges menuen<br>Indstillinger/Baggrunds-<br>kortopsætning.<br>Obs: Sørg for, at der er<br>markeret i feltet Vis også<br>online baggrundskort | Nessgaard Markkort ADVICER         Data       Kort       Objekter       Indstillinger       Markkort       Bestilling       Hjælp       Tr         Image: State State | est<br>Aktivt job                                                 |
|----------------------------------------------------------------------------------------------------|----------------------------------------------------------------------------------------------------|-------------------------------------------------------------------|
| Marker i feltet udfor DL<br>Randzonekort                                                                                                    | Baggrundskortopsætning         Image         Bitmap         Vis         Navn         Beskrivelse         Otofoto Cowi         copyright COWI A/S         COWI-2008-20cm-ED50         ord         WMS         Vektorkott                                                                                                    | Type Projektion<br>DDD kott<br>Server utm32_euref89 v<br>WMS kott |
|                                                                                                    | Vis         Navn         Beskrivelse           □         DL.Blokkott         Blokkott           Ø         Ø         DL                                                                                                    | Type Projektion                                                   |

Randzonerne bliver nu vist på markkortet.

Brug laglistens faciliteter til at justere fyld og farver, så du får den bedste opsætning til at se, hvor randzonerne skal placeres.

For at dele markerne efter randzonerne, kan du enten tegne en delingslinje oveni randzonen eller kopiere randzonerne til markplanskortet og derefter anvende dem til markdelingsfunktionen.

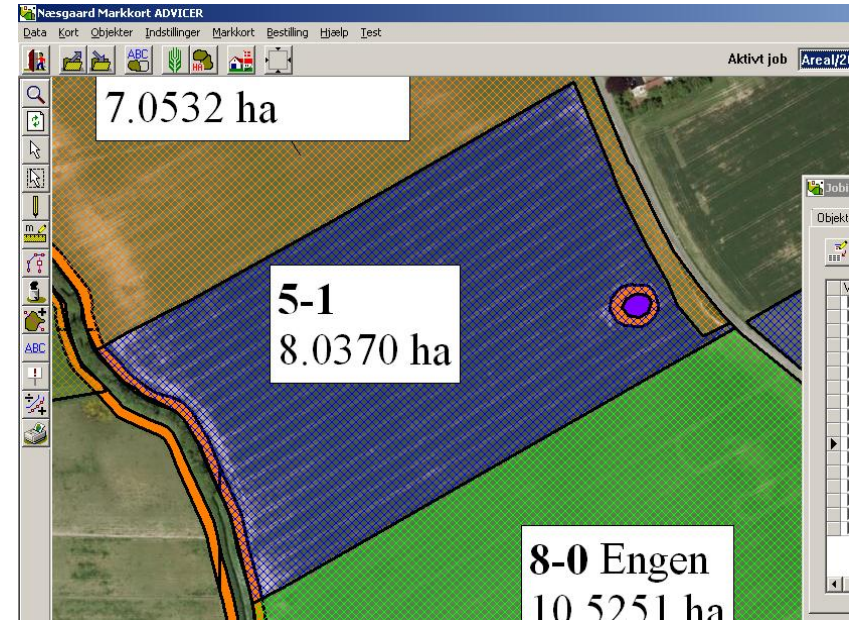

## Håndtering af randzoner i markplan

Der er oprettet 2 afgrøder til randzonerne i markplanen. Importer afgrøderne via menuen

Kartoteker/Afgrøder.

Klik på **Opret ny** og vælg afgrøderne **Randzone** og/eller **Randzone, tidl. perm. græs** 

Opret de nye randzonemarker i markplanen og sæt randzoneafgrøden på.

Udnyt evt. muligheden for at angive flere markblokke hvis randzonen er spredt over flere Markblokke.

Brug faciliteten til at overføre arealer fra markkortet til at ajourføre alle markers arealer.

|     | Afgrøder                                                      |          |                                                                |          |  |  |  |  |  |  |  |  |  |  |
|-----|---------------------------------------------------------------|----------|----------------------------------------------------------------|----------|--|--|--|--|--|--|--|--|--|--|
|     | • Opret ny 💌 🔄 Slet 🔹 Alternativt navn 🌾 Standardplan         |          |                                                                |          |  |  |  |  |  |  |  |  |  |  |
|     | Importer fra normer Insert Vis også passive 🗌                 |          |                                                                |          |  |  |  |  |  |  |  |  |  |  |
|     | Afgrøde Behov                                                 |          |                                                                |          |  |  |  |  |  |  |  |  |  |  |
|     | Skjul Norm Atmosfering Atmosfering Atmosfering Tables Profing |          |                                                                |          |  |  |  |  |  |  |  |  |  |  |
|     |                                                               | <b>v</b> | V Importer Afgrøde                                             |          |  |  |  |  |  |  |  |  |  |  |
| 1   |                                                               | <b>1</b> | Importer valgte til kartotek                                   | 25       |  |  |  |  |  |  |  |  |  |  |
|     |                                                               |          |                                                                | 35       |  |  |  |  |  |  |  |  |  |  |
|     |                                                               | <b>V</b> | auhha (qua)                                                    |          |  |  |  |  |  |  |  |  |  |  |
|     |                                                               | <b>v</b> | Afgrødetyp △ Navn Gruppe                                       | <b>9</b> |  |  |  |  |  |  |  |  |  |  |
|     |                                                               | <b>v</b> | Hovedafgrøde Pyntegrønt Nåletræer                              | 0        |  |  |  |  |  |  |  |  |  |  |
|     |                                                               | -        | Hovedafgrøde Pærer Frugt (diverse)                             | 25       |  |  |  |  |  |  |  |  |  |  |
|     |                                                               |          | Hovedafgrøde Quinoa Quinoa                                     | 10       |  |  |  |  |  |  |  |  |  |  |
|     |                                                               |          | Hovedafgrøde Radis til frø Radis                               | 30       |  |  |  |  |  |  |  |  |  |  |
|     |                                                               |          | Hovedafgrøde Rajsvingel Rajsvingel                             |          |  |  |  |  |  |  |  |  |  |  |
|     |                                                               |          | Hovedafgrøde Randzone Græs (foder, miljø mm)                   |          |  |  |  |  |  |  |  |  |  |  |
|     |                                                               | 2        | Hovedafgrøde Randzone, tidl. perm. græs Græs (foder, miljø mm) |          |  |  |  |  |  |  |  |  |  |  |
|     |                                                               |          | Hovedafgrøde Randzoneordningen> 2012 Diverse arter             | 15       |  |  |  |  |  |  |  |  |  |  |
| 11- |                                                               | 2        | Unund-Founded Dille                                            | 13       |  |  |  |  |  |  |  |  |  |  |

| ar   | rker           |              |          |           | Mundiabe             | dar  |                |        |          |           | Gødning        | chebov      |
|------|----------------|--------------|----------|-----------|----------------------|------|----------------|--------|----------|-----------|----------------|-------------|
|      | undonlucnin    | nor les de l |          | 1         |                      |      |                |        |          | Labouring | BOCHOY         |             |
| 1    | undoprysnin    | Jei Argrøder | Analyser | Kortanai; | /ser   Kortarealer   |      |                |        |          |           |                |             |
| Mark |                |              |          | Afgrøde   |                      | Sort | Diverse        |        | Forfru   | EU-mark   |                |             |
|      | Markk $\Delta$ | Navn         | Areal    | Forfrugt  | Afgrøde              | Note | Sort           | Passiv | Harmoni  | Forfru    | Bloknr.        | Antal blokk |
|      | 5-1            |              | 8,24     | Vårbyg m  | Fab.roer top snittet |      | Fab sukkerroei |        | <b>V</b> | 5-1       | -              |             |
|      | 8-0            | Engen        | 10,53    | Afgræsni  | Afgræsnings græs     |      |                |        |          | 8-0       | 694080-74      |             |
| Г    | 9-0            | Ny eng       | 10,44    | Vinterhve | Fab.roer top snittet |      | Fab sukkerroei |        |          | 9-0       | 694080-74      |             |
| Γ    | 10-0           |              | 16,91    | Fab.roer  | Vinterhvede, foder   |      | Vinterhvede, u |        |          | 10-0      | 694081-93      |             |
| Γ    | 11-0           |              | 8,65     | Vårbyg m  | Vinterhvede, foder   |      | Vinterhvede, u |        |          | 11-0      | 694081-93      |             |
|      | 12-0           |              | 9,75     | Rødsving  | Rødsvingel markfrø   |      |                |        |          | 12-0      | 694081-93      |             |
| Γ    | 13-0           |              | 4,36     | Vårbyg m  | Fab.roer top snittet |      | Fab sukkerroei |        |          | 13-0      | 694081-32      |             |
| Γ    | 14-0           |              | 18,62    | Vinterhve | Vinterhvede, foder   |      | Vinterhvede, u |        |          | 14-0      | 694081-32      |             |
| Γ    | 15-0           | Fold         | 1,14     | Afgræsni  | Afgræsnings græs     |      |                |        |          | 15-0      | 695081-34      |             |
| Γ    | 16-0           |              | 5,81     | Vinterhve | Vårbyg malt          |      | Vårbyg, udsæ   |        |          | 16-0      | 694081-32      |             |
| Γ    | 17-0           | Syvtallet    | 19,86    | Vinterhve | Vårbyg malt          |      | Vårbyg, udsæ   |        |          | 17-0      | 694081-32      |             |
| Γ    | 18-0           |              | 7,30     | Vinterhve | Vinterhvede, foder   |      | Vinterhvede, u |        |          | 18-0      | 694081-93      |             |
| Γ    | 19-0           | Elgården     | 14,66    | Vårbyg m  | Fab.roer top snittet |      | Fab sukkerroei |        |          | 19-0      | 694081-93      |             |
| T    | 99-0           | Randzoner    | 4.64     |           | Randzone 💌           |      |                |        |          |           | (Flere blokke) |             |

## Kontrol til 5% - reglen

Når alle randzonemarkerne er oprettet kan du kontrollere %satsen med Randzoneafgrøder i din markplan på fanen **Afgrødefordeling** i bunden af markplanen.

| 1.1.1  |              |                |                   |                |            |              |                      |               |         |          |                             |             |           |          |           |
|--------|--------------|----------------|-------------------|----------------|------------|--------------|----------------------|---------------|---------|----------|-----------------------------|-------------|-----------|----------|-----------|
| Ľ.     | Markplan     |                |                   |                |            |              |                      |               |         |          |                             |             |           |          |           |
| •      | Opret mar    | k 🔹 Tilføj afg | grøde 🔹           | Slet mark 🔹    | Slet afgrø | ide 🔹 Kopiei | r til næ             | ste høstår    | Kopier  | afgrøder | <ul> <li>Multiop</li> </ul> | ret marker  | • Noter 👻 | Fle      | re blokke |
| Ma     | arker        |                |                   |                |            | Myndigheder  |                      |               |         |          |                             | Gødn        | ingsbehov |          |           |
| G      | rundoplysnir | nger Afgrøder  | Analyser          | Kortanalyser   | Kortarea   | ler          |                      |               |         |          |                             |             |           |          |           |
| Г      | Mark         |                |                   | Afgrøde        | ·          | · ·          | s                    | ort           | Diverse |          | Forfru                      | EU-mark     |           | •        | Vandmiljø |
|        | Markk 🛆      | Navn           | Areal             | Forfrugt       |            | No S         | Sort                 | Passiv        | Harmoni | Forfru   | Bloknr.                     | Antal blokk | e .       | Afstand  |           |
|        | 8-0          | Engen          | 10,53             | Afgræsnings    | Afgræsnir  | ngs græs     |                      |               |         |          | 8-0                         | 694080-74   | 1         | 1        |           |
|        | 9-0          | Ny eng         | 10,44             | Vinterhvede,   | Fab.roer   | top snittet  | F                    | ab sukkerroei |         |          | 9-0                         | 694080-74   | 1         | 1        |           |
|        | 10-0         | I              | 16,91             | Fab.roer top   | Vinterhve  | de, foder    | ۷                    | nterhvede, u  |         |          | 10-0                        | 694081-93   | 3         | 1        |           |
|        | 11-0         | I              | 8,65              | Vårbyg malt    | Vinterhve  | de, foder    | ۷                    | nterhvede, u  |         |          | 11-0                        | 694081-93   | 3         | 1        |           |
|        | 12-0         | 1              | 9,75              | Rødsvingel m   | Rødsvinge  | el markfrø   |                      |               |         |          | 12-0                        | 694081-93   | 3         | 1        |           |
|        | 13-0         |                | 4,36              | Vårbyg malt    | Fab.roer   | top snittet  | F                    | ab sukkerroei |         |          | 13-0                        | 694081-32   | 2         | 1        |           |
|        | 14-0         | 1              | 18,62             | Vinterhvede,   | Vinterhve  | de, foder    | V                    | nterhvede, u  |         |          | 14-0                        | 694081-32   | 2         | 1        |           |
|        | 15-0         | Fold           | 1,14              | Afgræsnings    | Afgræsnir  | ngs græs     |                      |               |         |          | 15-0                        | 695081-34   | 4         | 1        |           |
|        | 16-0         | 1              | 5,81              | Vinterhvede,   | Vårbyg m   | alt          | V                    | årbyg, udsæ   |         |          | 16-0                        | 694081-32   | 2         | 1        |           |
|        | 17-0         | Syvtallet      | 19,86             | Vinterhvede,   | Vårbyg m   | alt          | V                    | årbyg, udsæ   |         |          | 17-0                        | 694081-32   | 2         | 1        |           |
|        | 18-0         | 1              | 7,30              | Vinterhvede,   | Vinterhve  | de, foder    | V                    | nterhvede, u  |         |          | 18-0                        | 694081-93   | 3         | 1        |           |
|        | 19-0         | Elgården       | 14,66             | Vårbyg malt    | Fab.roer   | top snittet  | F                    | ab sukkerroei |         |          | 19-0                        | 694081-93   | 3         | 1        |           |
| Þ      | 99-0         | Randzoner      | 4,64              |                | Randzone   | -            |                      |               |         |          |                             | (Flere blok | ke)       | 6        |           |
| 4      |              |                |                   |                |            |              |                      |               |         |          |                             |             |           |          |           |
|        |              |                |                   |                |            |              |                      |               |         |          |                             |             |           |          |           |
| Ng     | igletal Afgr | ødetordeling   |                   |                |            |              |                      |               |         |          |                             |             |           |          |           |
| E      | edrift 100   | 6              |                   | - Auto 🚽       | Bereg      | n            |                      | 0             |         |          |                             |             |           |          |           |
| Af     | grøde-type   |                | △ Afgrø           | ide            | ∆ Are      | al           |                      | %             |         | Udby     | 'tte                        | (           | Gns/ha    |          | E         |
| All    | e            |                |                   |                |            |              | 212,78               | :             |         |          |                             |             |           |          |           |
| Hc     | vedafgrøde   | 1              | Afgra             | esnings græs   |            |              | 11,67                |               |         | 5,48     | -                           | 87525,00    |           | 75       | 500,00 f  |
| - Taba |              | (Taba          | oer top snittet 3 |                |            | 37,70        | <del>,70 17,72</del> |               |         | 20735,00 |                             |             | 5         | 550,00 H |           |
|        |              |                | Rand              | zone           |            |              | 4,64                 | ·]            |         | 2,18     |                             | 0,00        |           |          | 0,00 H    |
|        |              |                | Røds              | vinnel markfrø | _          |              | 9.75                 |               |         | 4.58     |                             | 9750,00     |           | 10       | 000,00 k  |
|        |              |                | Vinter            | hvede, foder   |            |              | 98,72                | :             | 4       | 6,40     |                             | 6910,40     |           |          | 70,00     |